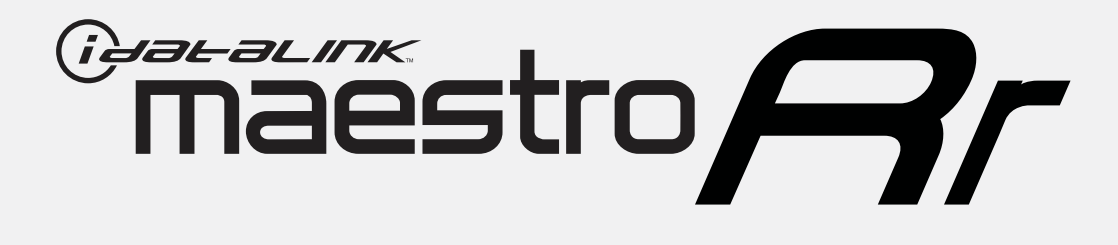

# HOW TO USE THIS INSTALL GUIDE

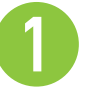

Open the Bookmarks menu and find your vehicle OR scroll down until you find the install guide for your vehicle.

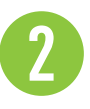

Print only the pages for your vehicle using the advanced options in the Print menu.

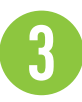

Install your Maestro RR according to the guide for your vehicle.

# WARNING

Pressing the printer icon or "quick printing" this document will print all of the guides in this compilation.

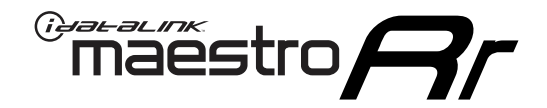

# **INSTALL GUIDE**

2007-2015 MAZDA CX-9

### **RETAINS STEERING WHEEL CONTROLS AND ADDS GAUGES**

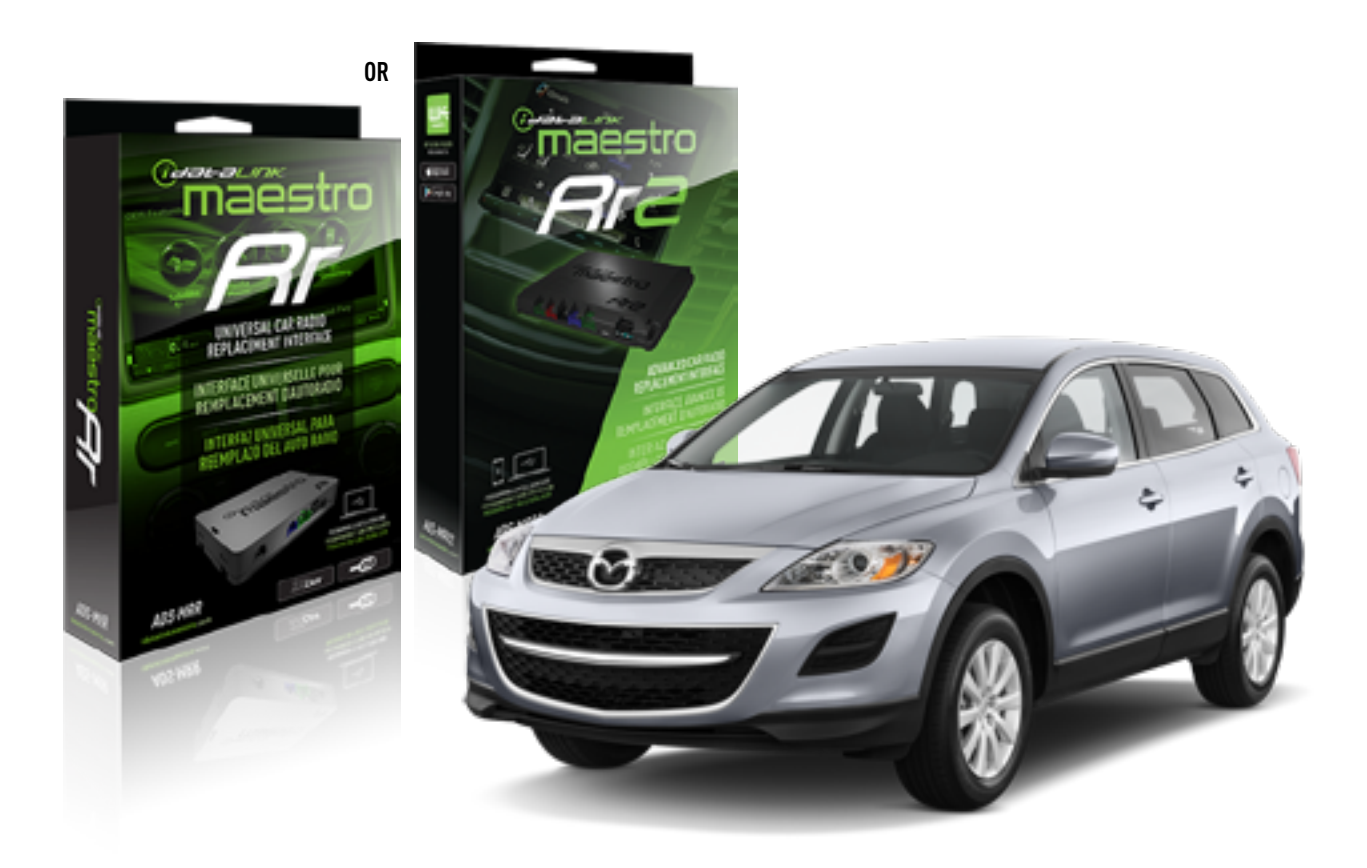

### **PRODUCTS REQUIRED**

iDatalink Maestro RR or RR2 Radio Replacement Interface iDatalink Compatible Radio

PROGRAMMED FIRMWARE ADS-RR(SI)-MAZ01-DS

ADDITIONAL RESOURCES Maestro RR2 Programmable Outputs Guide

### **OPTIONAL ACCESSORIES**

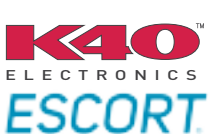

Click here for: Radar Installation Guides

NOTICE: Automotive Data Solutions Inc. (ADS) recommends having this installation performed by a certified technician. Logos and trademarks used here in are the properties of their respective owners.

## WELCOME

<sup>®</sup>maestro

Congratulations on the purchase of your iDatalink Maestro RR Radio replacement solution. You are now a few simple steps away from enjoying your new car radio with enhanced features.

Before starting your installation, please ensure that your iDatalink Maestro module is programmed with the correct firmware for your vehicle and that you carefully review the install guide.

Please note that Maestro RR will only retain functionalities that were originally available in the vehicle.

### **TABLE OF CONTENTS**

| Wiring Diagram               | 3 |
|------------------------------|---|
| Vehicle Wire Reference Chart | 4 |
| Troubleshooting Table        | 5 |

# **NEED HELP?**

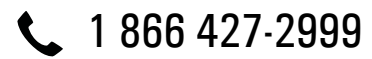

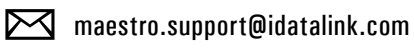

 $\bigcirc$ 

maestro.idatalink.com/support www.12voltdata.com/forum

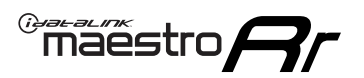

### WIRING DIAGRAM

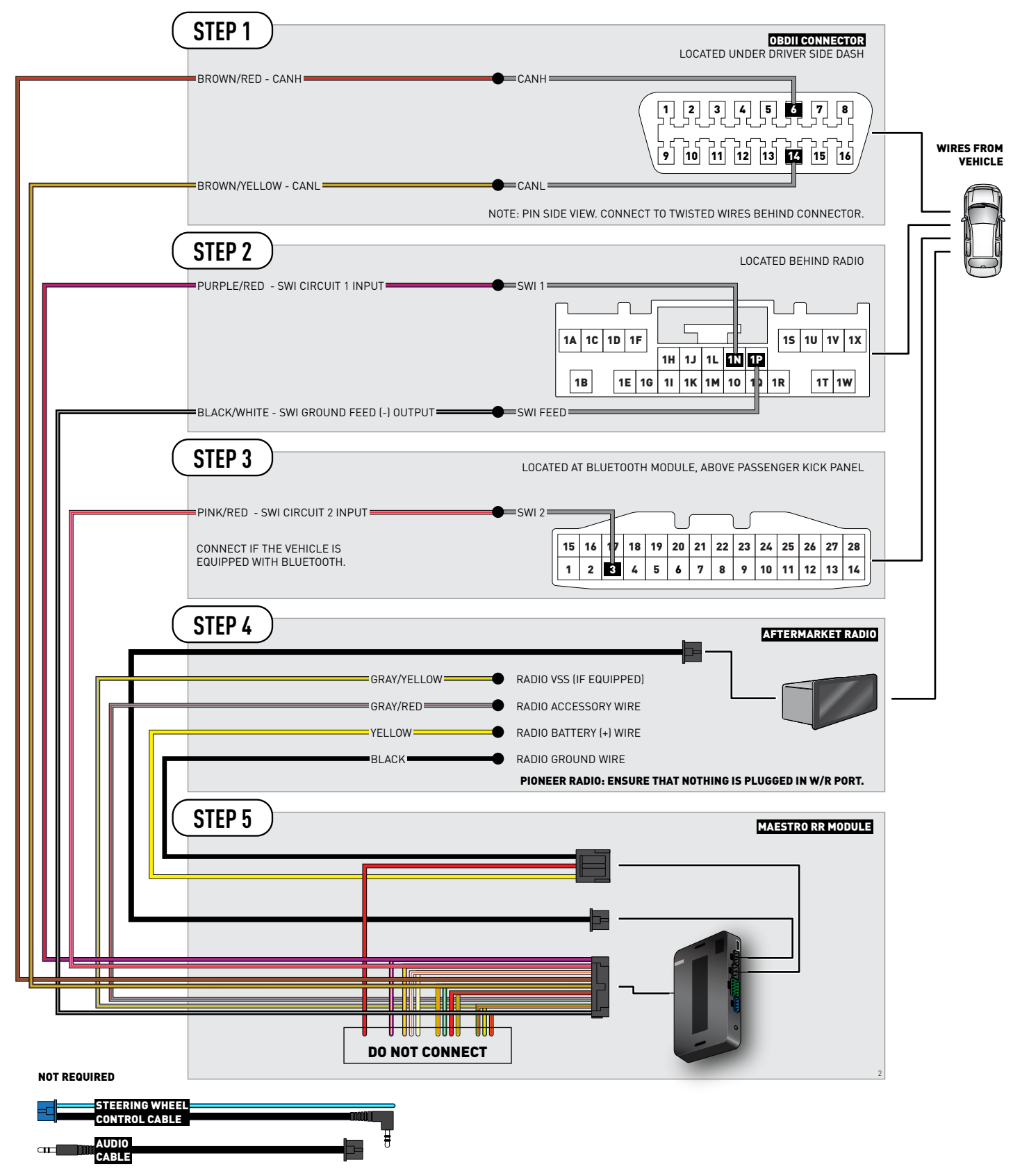

## **VEHICLE WIRE REFERENCE CHART**

| Wire<br>Description | Connector<br>Name | Connector<br>Color | Connector<br>Type | Position | Wire Color  | Polarity | Wire<br>Location                             |
|---------------------|-------------------|--------------------|-------------------|----------|-------------|----------|----------------------------------------------|
| CanH                | А                 | ~                  | 16 pin            | 06       | Red         | (DATA)   | OBDII connector, under driver side dash      |
| CanL                | А                 | ~                  | 16 pin            | 14       | Blue        | (DATA)   | OBDII connector, under driver side dash      |
| SWI 1               | В                 | ~                  | 24 pin            | 1N       | Gray/Black  | (DATA)   | Behind radio                                 |
| SWI 2               | С                 | ~                  | 28 pin            | 06       | LtGreen/Red | (DATA)   | Bluetooth module, above passenger kick panel |
| SWI Feed            | В                 | ~                  | 24 pin            | 1P       | White/Red   | (-)      | Behind radio                                 |

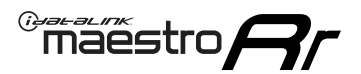

## TROUBLESHOOTING TABLE

| PROBLEM                                                                    | SOLUTION                                                                                                    |
|----------------------------------------------------------------------------|----------------------------------------------------------------------------------------------------|
| Maestro features/steering wheel controls stop working after a few seconds. | Ensure the <b>GRAY/RED</b> wire on the 18 pin connector of the RR is connected to accessory power.                                                                                                    |
| Gauges do not work, radio shows OBD2 Error 1 or Error 2.                   | Ensure the <b>BROWN/RED</b> and <b>BROWN/YELLOW</b> wires are connected to the OBDII ( <b>NOT</b> the red/brown and yellow/brown wires).<br>Check connections at the OBDII connector. Make sure the <b>BROWN/RED</b> wire is on <b>PIN 6</b> and the <b>BROWN/YELLOW</b> wire is connected to <b>PIN 14</b> of the OBDII connector. Do not use T-Taps. Soldering or military splicing methods are recommended.<br>Reset the RR.                                                                         |
| The light on the Maestro is blinking <b>RED TWICE</b> .                    | Ensure the 4-pin data cable is connected between the radio and the RR, and<br>that it is plugged into the black port on the Maestro RR. The red and blue<br>ports on the RR should be empty.<br>Make sure the correct radio model and serial number were entered during<br>the flash. Verify the radio's serial number entered during the flash matches<br>what is listed on the radio screen. This can be found in the settings of the<br>radio, listed as Device Id, Device Number, or Serial Number. |
| The light on the Maestro is flashing <b>RED</b> once.                      | There is no firmware on the module; flash the RR module.                                                                                                    |

### MAESTRO RR RESET PROCEDURE:

Turn the key to the OFF position, then disconnect all connectors from the module.

Press and hold the module's programming button and connect all the connectors back to the module. Wait, the module's LED will flash RED rapidly (this may take up to 10 seconds).

Release the programming button. Wait, the LED will turn solid GREEN for 2 seconds to show the reset was successful.

### TECHNICAL ASSISTANCE

Phone: 1-866-427-2999

Email: maestro.support@idatalink.com

Web: maestro.idatalink.com/support add www.12voltdata.com/forum/

IMPORTANT: To ensure proper operation, the aftermarket radio needs to have the latest firmware from the manufacturer. Please visit the radio manufacturer's website and look for any updates pertaining to your radio.